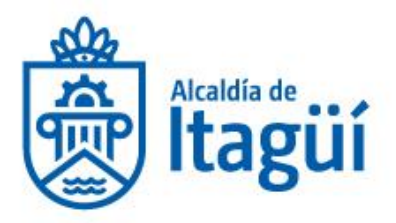

# INSTRUCTIVO PARA LA RADICACIÓN DE CUENTAS DE COBRO MUNICIPIO DE ITAGÜÍ

Este documento tiene como propósito mostrar el paso a paso que se debe de realizar para radicar una cuenta de cobro ante el Municipio de Itagüí.

Lo primero que debes de tener claro antes de comenzar es saber si eres sujeto obligado a facturar electrónicamente ante la DIAN o no. Independientemente de si eres una persona natural o jurídica.

En caso de que estés obligado o hagas facturación electrónica por favor ten en cuenta que solo podrás hacer la emisión de la factura electrónica una vez se te indique realizar dicha acción y no al momento de cargar el formulario, de lo contrario tu cuenta podrá ser rechazada.

## PASO A PASO

El paso a paso para radicar la cuenta seria el siguiente:

1. Lo primero que debes hacer es ingresar al sitio web <u>https://www.itagui.gov.co</u> y en el inicio encontraras un botón que nos direccionara al módulo donde se deberán de radicar las cuentas de cobro ante el municipio. Debes de tener en cuenta que este será el único canal de recepción de la cuenta de las cuentas de cobro, no se habilitará la recepción física y ni por ventanilla.

NIT. 890.980.093-8 • PBX: 373 76 76 • Cra. 51 No. 51 - 55 Centro Administrativo Municipal de Itagüí (CAMI) Código postal: 055412 • Itagüí - Colombia

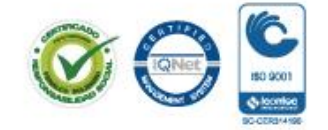

www.itagui.gov.co 🌔 🅑

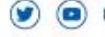

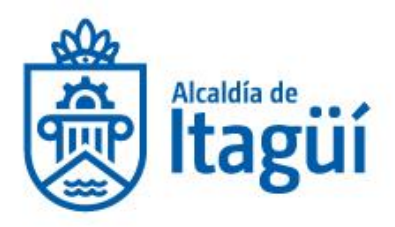

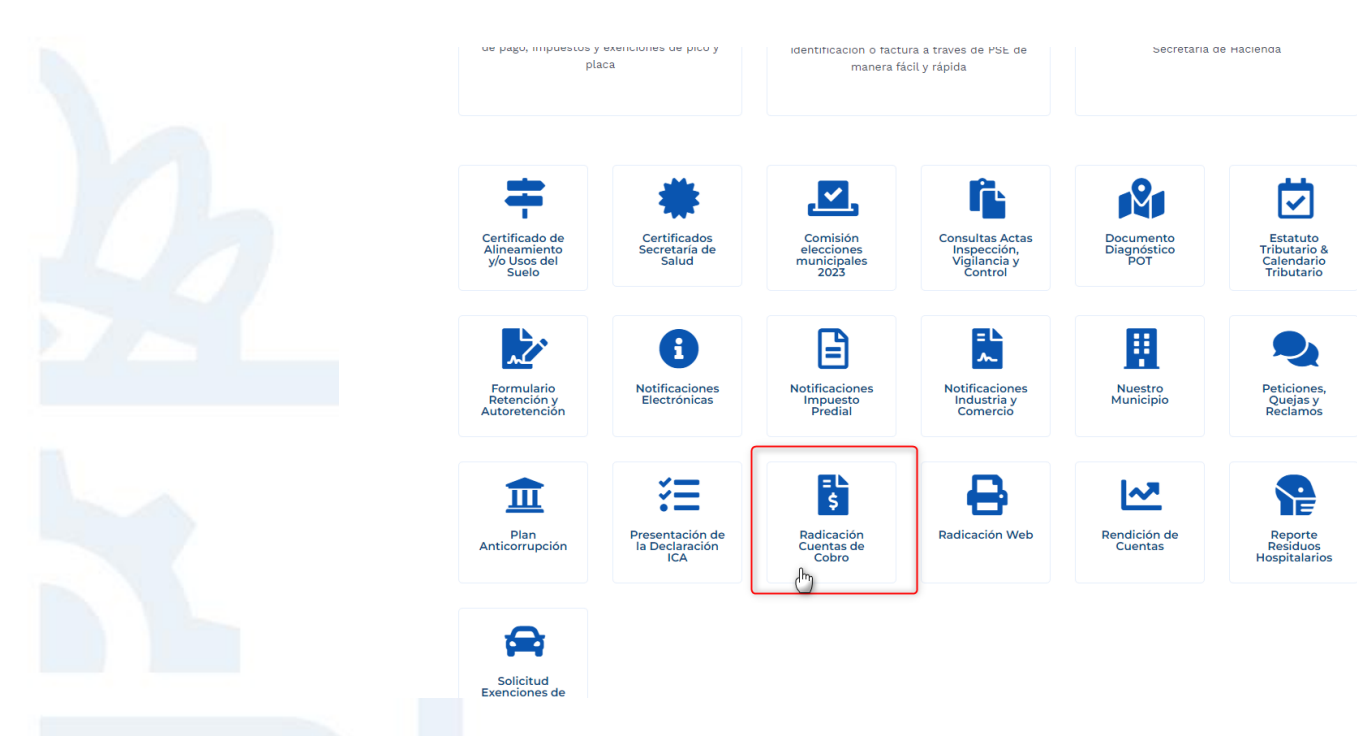

2. Una vez nos cargue el módulo de radicación de las cuentas de cobro te recomendamos que leas detalladamente cada una de las indicaciones y observaciones allí descritas ya que de esto depende de que tu cuenta sea aprobara o rechazada por parte del municipio.

Lo principal y más importante que debes de saber antes de continuar es que si eres facturador electrónico **debes de abstenerte de generar la factura electrónica** hasta tanto tu interventor o el correo electrónico que te envía el sistema no te indique realizar esta acción. En caso de que hagas la generación de la factura electrónica antes de que se te indique, tu cuenta inmediatamente será rechazada para lo cual tendrás que volver a radicar la cuenta.

Lo segundo que debes de tener en cuenta es que, al momento de cargar una cuenta de cobro, es que el sistema te dará un radicado temporal y esta no tendrá un radicado definitivo hasta tanto tu cuenta no sea verificada por parte del interventor y/o supervisor y la oficina de contabilidad en donde se

NIT. 890.980.093-8 • PBX: 373 76 76 • Cra. 51 No. 51 - 55 Centro Administrativo Municipal de Itagüí (CAMI) Código postal: 055412 • Itagüí - Colombia

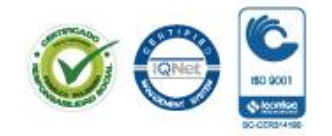

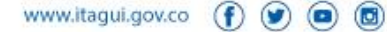

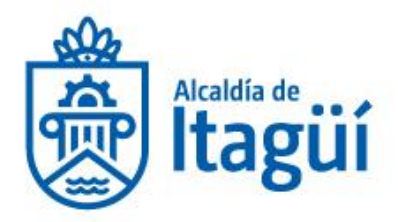

verificará que toda la documentación se encuentra correctamente diligenciada. En caso de que todo este correcto, tu cuenta será radicada y se te asignara un número de radicado definitivo con el cual podrás hacer seguimiento al estado de tu cuenta, en caso contrario, si se identifican errores o falta de documentación, tu cuenta será rechazada para lo cual deberás posteriormente cargar nuevamente la cuenta con los ajustes requeridos.

En la parte superior del módulo podremos listar los documentos mínimos a anexar dependiendo del tipo de persona y tipo de cuenta a radicar, en donde se tienen las siguientes opciones:

#### Recepción de cuentas de cobro

Apreciado Contratista. Por favor diligencie completamente el siguiente formulario para poder radicar y tramitar su cuenta de cobro. Tenga en cuenta los siguientes requerimientos para poder hacer efectiva la radicación

- El archivo cargado con la cuenta de cobro debe estar debidamente firmada, si no cuenta con un scanner e impresora para realizar dicha acción, mediante este enlace podrá agregar la firma a un documento PDF, https://smallpdf.com/es/firmar-pdf En el caso de las facturas electrónicas no es necesario que este documento contenga la firma • Todos los documentos anexos a la cuenta de cobro deben de cargarse en formato PDF a excepción del formato de interventoría, orden de pago y recibo a satisfacción que
- deben de cargarse en formato editable para que el supervisor pueda hacer los ajustes respectivos y cargar las firmas. Si por alguna razón las evidencias no pueden pasarse a este formato PDF, por favor cárguelas en un archivo comprimido. Seleccione correctamente el supervisor del contrato ya que será a este a quien se le asignara la solicitud para continuar con el trámite de verificación de la cuenta de cobro
- Si por alguna razón no cargo algún documento o tiene error en su cuenta de cobro, deberá esperar a que el supervisor del contrato verifique y le indica de dicha acción para poder continuar con el proceso.

Si usted es facturador electrónico ante la DIAN, no deberá cargar la factura en este formulario, solo deberá cargar los documentos anexos a su cuenta de cobro los cuales serán ara vía correo electrónico para que realice la respectiva generación de la factura electrónica la cual debe ser enviada al correo electrónico "Facturacionelectronica@itagui.gov.co".

Por favor absténgase de generar la factura electrónica hasta tanto no se le indique que ya puede realizar dicha acción de lo contrario su cuenta de cobro será rechazada

Ver instructivo de diligenciamiento AQUÍ

+ Documentos Persona Jurídica + Documentos Persona Natural Requisitos para la realización del pago

# a) Documentos para personas jurídicas

- Orden de pago original
- Informe de supervisión o interventoría
- Copia del RP
- Copia del CDP

NIT. 890.980.093-8 • PBX: 373 76 76 • Cra. 51 No. 51 - 55 Centro Administrativo Municipal de Itagüí (CAMI) Código postal: 055412 · Itagüí - Colombia

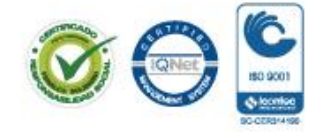

www.itagui.gov.co 👔 🕑 回 📵

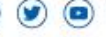

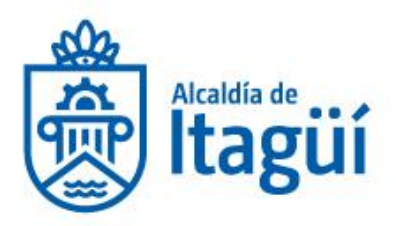

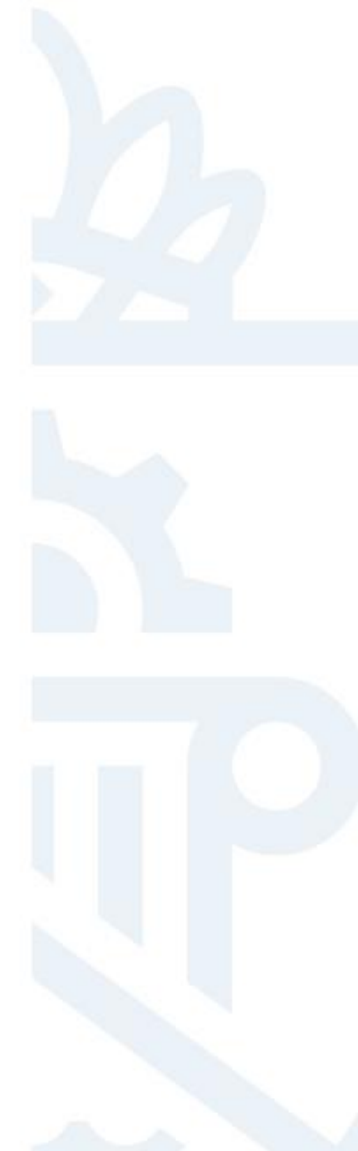

- Certificado paz y salvo parafiscales y seguridad social del contratista (expedido por el revisor fiscal, si la empresa no cuenta con revisor fiscal entonces debe ser expedido por el representante legal)
- En el caso que se cuente con REVISOR FISCAL: Copia de la tarjeta profesional y certificado de antecedentes junta central de contadores VIGENTE.
- Representante legal: certificado de existencia y representación legal VIGENTE expedido por la cámara de comercio o en otros casos por la entidad competente de su vigilancia no mayor a 30 días (Solo primer pago o si se presenta algún cambio)
- Copia del contrato o convenio (Solo primer pago)
- Certificado Contrato en ejecución del SECOP II donde se evidencie la fecha de aprobación por cada una de las partes. (Solo primer pago)
- Copia de las actas modificatorias si las hubiera con sus respectivos CDP y RP
- Registro de Modificaciones del Contrato del SECOP II de cada acta modificatoria donde se evidencie la fecha de reconocimiento por cada una de las partes.
- Copia de acta de inicio (Solo primer pago)
- Copia del RUT con todas sus páginas y con Fecha generación documento PDF no mayor a 30 días (Solo primer pago o si hay cambios)
- Copia formulario 5245 DIAN Solicitud Régimen Tributario Especial VIGENTE: Solo si el contratista es contribuyente del régimen tributario especial en el RUT.
- Copia del RIT inscrito en Itagüí, en los casos que se requiera inscripción (Solo primer pago o si hay cambios)
- Certificación bancaria con fecha de expedición no mayor a 30 días (Solo primer pago o si hay cambios)
- Factura electrónica (Se debe generar solo cuando reciba el correo de autorización)

### b) Documentos para personas naturales

- Orden de pago original
- Informe de supervisión o interventoría
- Copia del RP
- Copia del CDP
- Planilla pagada de seguridad social del contratista: Soporte del pago de la seguridad social conforme a las disposiciones legales vigentes.
- Copia del contrato o convenio (Solo primer pago)

NIT. 890.980.093-8 • PBX: 373 76 76 • Cra. 51 No. 51 - 55 Centro Administrativo Municipal de Itagüí (CAMI) Código postal: 055412 • Itagüí - Colombia

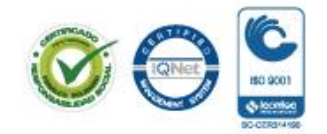

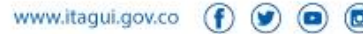

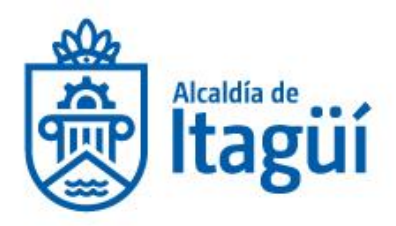

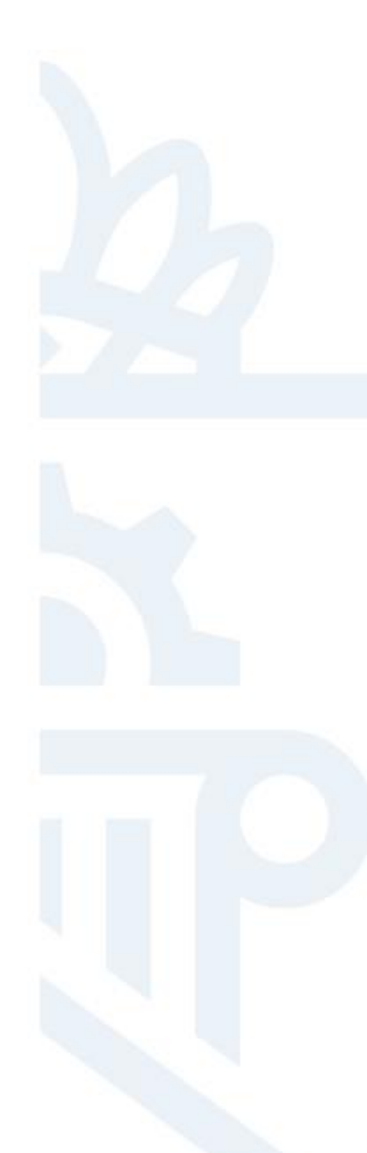

- Certificado Contrato en ejecución del SECOP II donde se evidencie la fecha de aprobación por cada una de las partes. (Solo primer pago)
- Copia de las actas modificatorias si las hubiera con sus respectivos CDP y RP
- Registro de Modificaciones del Contrato del SECOP II de cada acta modificatoria donde se evidencie la fecha de reconocimiento por cada una de las partes.
- Copia de acta de inicio (Solo primer pago)
- Copia del RUT con todas sus páginas y con Fecha generación documento PDF no mayor a 30 días (Solo primer pago o si hay cambios)
- Copia del RIT inscrito en Itagüí, en los casos que se requiera inscripción (Solo primer pago o si hay cambios)
- Certificación bancaria con fecha de expedición no mayor a 30 días (Solo primer pago o si hay cambios)
- Certificación de Aportes Obligatorios al Sistema de Seguridad Social Integral, Decreto 2271 de junio 18 de 2009 (puede usar los modelos de certificado publicados en la página web https://sisged.itagui.gov.co/radicacionweb/sisgedweb/cuentas)
- Certificado de información tributaria para la depuración de la base para el cálculo de la retención en la fuente con sus respectivos soportes de cada mes o periodo de cobro (puede usar el modelo de certificado publicado en la página web https://sisged.itagui.gov.co/radicacionweb/sisgedweb/cuentas)
- Cuenta de cobro original: en los casos que el contratista persona natural NO esté obligado a expedir factura de venta electrónica.
- Factura electrónica: en los casos que el contratista persona natural esté obligado a expedir factura de venta electrónica (Se debe generar solo cuando reciba el correo de autorización)
- 3. Luego de que tengas toda la documentación lista para cargar tu cuenta de cobro al momento de llenar el formulario se encuentra la siguiente pregunta:

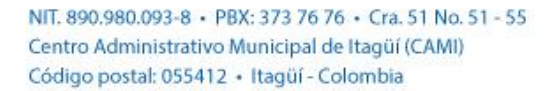

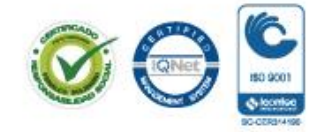

www.itagui.gov.co 👔 🅑

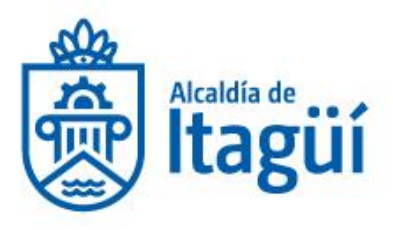

|      | Entidad             | • Alcaldía                                                    |
|------|---------------------|---------------------------------------------------------------|
|      |                     | ⊖ Concejo<br>⊖ Personería                                     |
|      | Tipo de persona     | <ul> <li>Persona Natural</li> <li>Persona Jurídica</li> </ul> |
|      | Factura electrónica | ● Si<br>○ No                                                  |
|      |                     |                                                               |
| En d | onde deberás de ind | licar si eres o no facturador electrónico.                    |

En donde deberás de indicar si eres o no facturador electrónico. En caso de que no seas facturador electrónico el sistema te permitirá cargar la factura por el servicio prestado, en caso contrario, si eres facturador electrónico debes de abstenerte de generar y cargar la factura ya que solo podrás hacer esta acción una vez se te indique.

4. En la parte inferior del formulario se encuentra la información concerniente al contrato, informe, supervisor y valor. debes de diligenciar correctamente la información con el fin de que tu cuenta no sea rechazada por falta o incoherencia en la información.

| Tipo Documental        | Cuentas de Cobro y/o Facturas                                                                                    |
|------------------------|----------------------------------------------------------------------------------------------------|
|                        |                                                                                                    |
| Número de Contrato     | AM-092-2020                                                                                                    |
|                        |                                                                                                    |
| Objeto del Contrato    | PRESTACIÓN DE SERVICIOS PROFESIONALES PARA REALIZAR PROCESOS DE CAPACITACIÓN EN PRÁCTICAS PEDAGÓGICAS INNOVADORA |
|                        |                                                                                                    |
| Número de Informe      | 8                                                                                                    |
| Valana Salara          |                                                                                                    |
| valor a Cobrar         | 5200000                                                                                                    |
| unemviser del Centrete | Corretaria de Hacianda                                                                                           |
| apervisor der contraco | Secretaria de Hacienda                                                                                           |
|                        | Maria Camila Piedrahita                                                                                          |
|                        |                                                                                                    |

NIT. 890.980.093-8 • PBX: 373 76 76 • Cra. 51 No. 51 - 55 Centro Administrativo Municipal de Itagüí (CAMI) Código postal: 055412 • Itagüí - Colombia

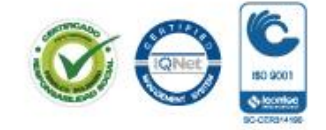

www.itagui.gov.co 👔 🎯 💿

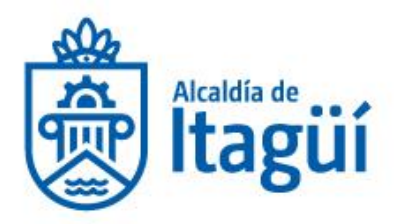

5. Luego deberás cargar todos los documentos asociados a la cuenta de cobro. Ten en cuenta que aquí podrás cargar hasta 20 archivos anexos en cualquier formato y con un peso máximo de 20 Mb. Para el caso de documentos muy pesados se podrán cargan mediante archivos comprimidos. Una vez cargues los documentos se deben de aceptar los términos y finalizar en el botón guardar.

|  | Archivos Anexos                         | ▲ Agregar Anexos                                                                                                    |
|--|-----------------------------------------|----------------------------------------------------------------------------------------------------|
|  |                                         | CDP N 365 AM-092-2020.pdf                                                                                                    |
|  |                                         | INFORME DE ACTIVIDADES 8.docx                                                                                                    |
|  |                                         | RP N 1013 AM-092-2020.pdf                                                                                                    |
|  |                                         | FO-AD-31 Inf de Interv o Supervisión y Acta de Pago 7.doc                                                                                                    |
|  |                                         | FO-AD-32 Orden de Pago.xlsx                                                                                                    |
|  |                                         | Recibo a Satisfaccion.docx                                                                                                    |
|  |                                         | 100%                                                                                                    |
|  | Aceptación de términos<br>y condiciones | Autorizo a la Alcaldia de Itagüí para tratar mis datos personales con el fin de comunicarme cualquier situación o evento relacionado con mi solicitud; en cumplimiento de la<br>Ley 1581 de 2012 y el Decreto 1377 de 2013 de la República de Colombia. |
|  | Verifica que no eres un<br>robot        | I'm not a robot                                                                                                    |
|  |                                         | Guardar                                                                                                    |

Para las personas que facturen electrónicamente se debe de tener en cuenta que en el informe de interventoría y orden de pago no se puede poner el número de la factura debido a que está todavía no ha sido generada, para esto colocaremos solo "Factura Electrónica" en los campos donde se solicite esta información:

NIT. 890.980.093-8 • PBX: 373 76 76 • Cra. 51 No. 51 - 55 Centro Administrativo Municipal de Itagüí (CAMI) Código postal: 055412 • Itagüí - Colombia

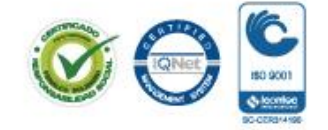

www.itagui.gov.co 👔 🅑 回 國

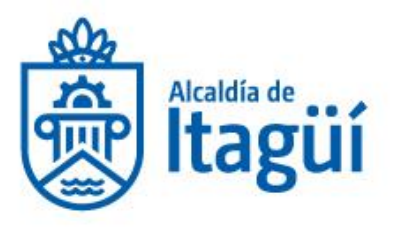

contempladas en el contrato se autoriza el siguiente pago, que será el soporte de la elaboración y registro del FO-AD-32 ORDEN DE PAGO, así:

| N° FACTURA          | N° RP PARA<br>PAGO | RUBRO(s) PRESUPUESTAL(ES) Y<br>FUENTE(S) | VALOR         |
|---------------------|--------------------|------------------------------------------|---------------|
| Factura Electrónica |                    |                                          |               |
| VALOR TOTAL FACTU   | RA                 |                                          | 8-10-100-1000 |

ACHERDO DE PAGO ·

6. Si todo fue correcto, el sistema te deberá mostrar el mensaje de confirmación con el radicado temporal asignado.

| is datos fueron registrados correctamente, a continuación, enco<br>rmulario con el cual podrá hacer seguimiento a su solicitud de r | ntrará un resumen de estos, de igual manera un correo electrónico de confirmación llegará a la dirección ingresada en<br>adicación. |
|----------------------------------------------------------------------------------------------------|----------------------------------------------------------------------------------------------------|
| Los datos del documento ingresado son los siguientes:                                                                               |                                                                                                    |
| NÚMERO DE RECIBIDO                                                                                                    | 2011273294                                                                                                    |
| ASUNTO                                                                                                    | AM-092-2020 / Cuenta # 8 / 5200000                                                                                                  |
| TIPO DOCUMENTAL                                                                                                    | Cuentas de Cobro y/o Facturas                                                                                                    |
|                                                                                                    |                                                                                                    |
|                                                                                                    | Ingresar nueva cuenta de cobro                                                                                                    |

De igual manera esta información te debe de llegar al correo electrónico registrado.

NIT. 890.980.093-8 • PBX: 373 76 76 • Cra. 51 No. 51 - 55 Centro Administrativo Municipal de Itagüí (CAMI) Código postal: 055412 • Itagüí - Colombia

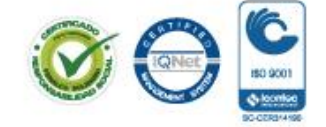

www.itagui.gov.co 👔 🎯 回 📵

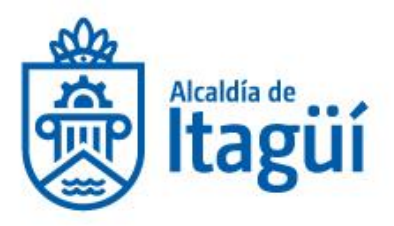

| Confirmación documento recibido #201127329                                                             | 4 🗋 Mover a 🕜 Etiquetar com                                                                                                    | o∣ 🗒 Eliminar 🛛 Ø Mark as s           | pam   곱 Archivar   : | ~ <b>~</b> × |  |  |
|----------------------------------------------------------------------------------------------------|----------------------------------------------------------------------------------------------------|---------------------------------------|----------------------|--------------|--|--|
|                                                                                                    |                                                                                                    | SISGED - Municipio de Itagui          |                      |              |  |  |
| Los datos<br>que la doc<br>determina<br>espere en<br>indique si<br>A continu<br>hacer seg<br>Los datos | Los datos fueron registrados correctamente, por favor tenga en cuenta<br>que la documentación cargada será sujeto de una auditoria en donde se<br>determinara si cumple con los requisitos para radicarla o no. Por favor<br>espere en los próximos días un correo de confirmación en donde le<br>indique si su correspondencia fue aprobada o rechazada llegado el caso.<br>A continuación, encontrará un resumen de estos con los cuales podrá<br>hacer seguimiento a su solicitud de radicación.<br>Los datos del documento ingresado son los siguientes: |                                       |                      |              |  |  |
| NÚMER                                                                                                  |                                                                                                    | 2014272204                            |                      |              |  |  |
| ASUNTO                                                                                                 |                                                                                                    | AM-092-2020 / Cuenta #<br>8 / 5200000 |                      |              |  |  |
| TIPO DC                                                                                                | CUMENTAL                                                                                                    | Cuentas de Cobro y/o<br>Facturas      |                      |              |  |  |
| @mencione a un usuario o grupo para compartir este cor                                                 | reo electrónico                                                                                                    |                                       |                      | ⊌            |  |  |

7. Para el caso de las personas que facturen electrónicamente, luego de que el supervisor y la oficina de contabilidad hagan la debida verificación de todos los documento y certifiquen que estos se encuentran correctos, al correo electrónico que registraste al momento de cargan la cuenta de cobro te llegara un mensaje indicando que ya puedes realizar la generación de la factura electrónica al cual debe enviada ser al correo electrónico Facturacionelectronica@itagui.gov.co es muy importante que hagas llegar la factura electrónica a este correo electrónico ya que será el único medio de recepción de las mismas.

Correo en caso de facturación electrónica:

NIT. 890.980.093-8 • PBX: 373 76 76 • Cra. 51 No. 51 - 55 Centro Administrativo Municipal de Itagüí (CAMI) Código postal: 055412 • Itagüí - Colombia

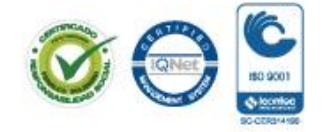

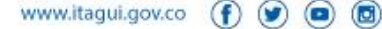

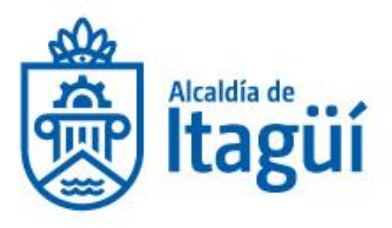

| misión de factura electrónica pa |                                                                                                    |                                                                                                    |  |  |  |
|----------------------------------|----------------------------------------------------------------------------------------------------|----------------------------------------------------------------------------------------------------|--|--|--|
|                                  | ,                                                                                                    |                                                                                                    |  |  |  |
|                                  | Lucas Fernandez<br>Este correo electrónico es para informarle que la documentación asociada<br>a su cuenta de cobro ya fue aprobada por lo cual se requiere que emita la<br>respectiva factura electrónica para poder continuar con el proceso.                                                       |                                                                                                    |  |  |  |
|                                  |                                                                                                    |                                                                                                    |  |  |  |
|                                  | Recuerde que la factura electrónica la cual debe ser enviada al correo<br>electrónico "facturacionelectronica@itagui.gov.co", si esta no llega a esta<br>bandeja de correo electrónico, su cuenta de cobro no podrá ser<br>procesada.<br>Los datos asociados a la cuenta de cobro son los siguientes: |                                                                                                    |  |  |  |
|                                  |                                                                                                    |                                                                                                    |  |  |  |
|                                  | Entidad                                                                                                    | Alcaldia                                                                                                    |  |  |  |
|                                  | Cobrador                                                                                                    | Lucas Fernandez                                                                                                    |  |  |  |
|                                  | Número<br>de<br>Contrato                                                                                                    | am-092-2020                                                                                                    |  |  |  |
|                                  | Objeto<br>del<br>Contrato                                                                                                    | PRESTACIÓN DE SERVICIOS PROFESIONALES PARA<br>REALIZAR PROCESOS DE CAPACITACIÓN EN PRÁCTICAS<br>PEDAGÓGICAS INNOVADORAS Y DE CALIDAD PARA<br>DOCENTES Y DIRECTIVOS DOCENTES DE LAS<br>INSTITUCIONES EDUCATIVAS OFICIALES LOS GÓMEZ.<br>BENEDIKTA ZUR NIEDEN Y JUAN N. CADAVID DEL<br>MUNICIPIO DE ITAGÜÍ. |  |  |  |
|                                  | Número<br>de<br>Informe                                                                                                    | 5                                                                                                    |  |  |  |
|                                  | Valor a<br>Cobrar                                                                                                    | \$ 2.500.000                                                                                                    |  |  |  |
|                                  | Por fav                                                                                                    | vor, NO responda a este mensaje, es un envio automático                                                                                                    |  |  |  |

Es muy importante que la emisión de la factura electrónica la hagas con el concepto, valor, numero de contrato y numero de informe correcto. De lo contrario esta será rechazada y tendrás que hacer la generación nuevamente de la misma.

8. Luego de realizar la generación de la factura electrónica o en el caso de los no obligados a facturar electrónicamente y todo el proceso fue correcto, el sistema enviará un correo electrónico una vez se realice el radicado definitivo lo cual indica que toda la documentación cargada esta correcta y que tu cuenta ya seguirá el proceso contable posterior pago.

NIT. 890.980.093-8 • PBX: 373 76 76 • Cra. 51 No. 51 - 55 Centro Administrativo Municipal de Itagüí (CAMI) Código postal: 055412 • Itagüí - Colombia

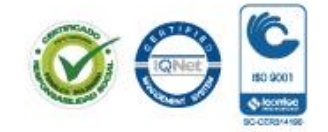

www.itagui.gov.co 👔 🅑 回 📵

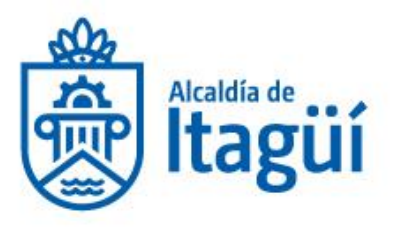

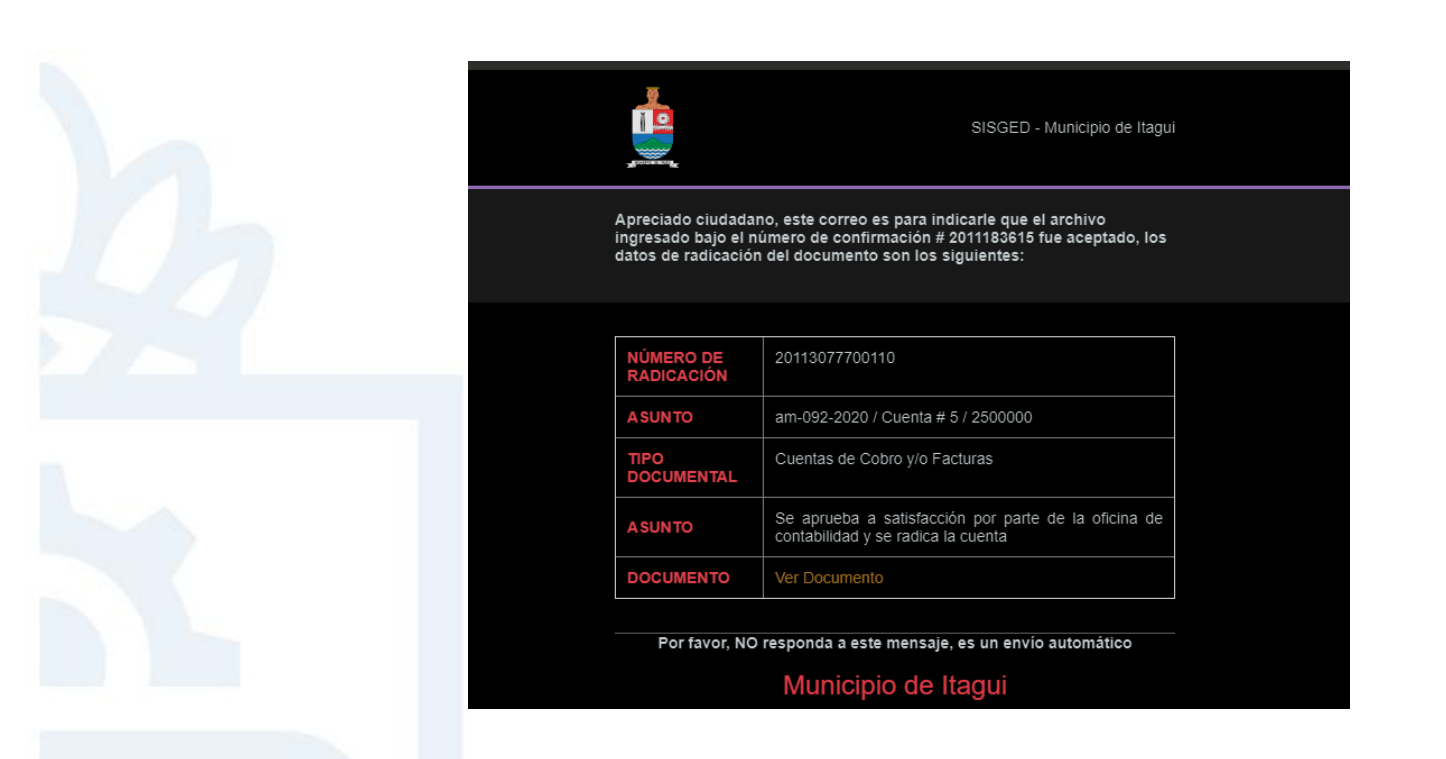

Si presentas alguna dificultad en el proceso puedes enviarnos un correo electrónico a <u>mesadeservicios@itagui.gov.co</u> anexando la respectiva descripción de la dificultad y evidencias fotográficas o capturas de pantalla lo cual ayudara a resolver tu inconveniente lo más pronto posible.

NIT. 890.980.093-8 • PBX: 373 76 76 • Cra. 51 No. 51 - 55 Centro Administrativo Municipal de Itagüí (CAMI) Código postal: 055412 • Itagüí - Colombia

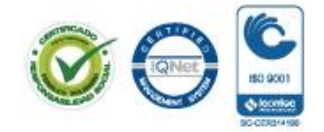

www.itagui.gov.co 👔 🎯 📵